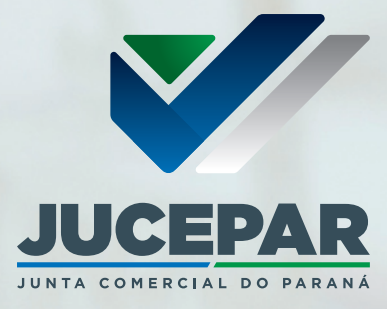

✓ Empresa Fáci PR
 × +
 ← → C ▲ Não seguro / empresafacil.pr.gov.br

Empresa Fácil

O Portal

Eventos Integrad

riços dos Órgãos

UCEPAR

Junta Comercial

PROCESSO MARANE MARKAN NATODICISION / MARKAN NATODICISION / MARKAN

# Apresentação de documentos à Jucepar

9

REDENT

resa 😑

Ir. ac liv

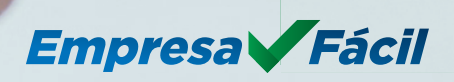

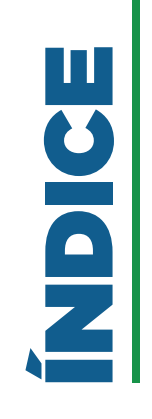

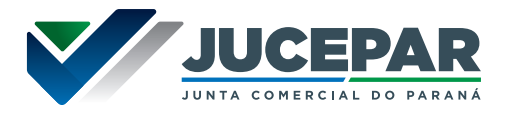

| INTRODUÇÃO3                                                    |
|----------------------------------------------------------------|
| SITUAÇÕES DE COLETA DE ASSINATURAS4                            |
| SIGNATÁRIOS ASSINANDO DENTRO DO EMPRESA FÁCIL                  |
| ENVIO DE DOCUMENTOS COM ASSINATURA FORA DO<br>EMPRESA FÁCIL 12 |
| EXCEÇÕES13                                                     |
| LINKS ÚTEIS14                                                  |

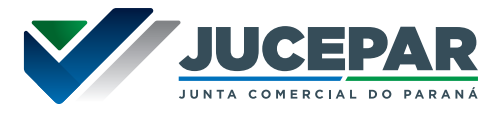

Considerando o disposto no Art. 2º, da Resolução Plenária 01/2023, a partir de 1º de outubro de 2023, a JUCEPAR somente aceitará processos **natodigitais**, ou seja, aqueles assinados digitalmente pelos signatários. **Em resumo, documentos digitalizados não serão mais aceitos.** 

Então, para fins de arquivamento dos atos constitutivos, modificativos, extintivos ou outros documentos sujeitos a decisão colegiada ou singular, assim como procurações, livros, declarações ou outros atos produzidos por meio eletrônico, que sejam **natodigitais**\*, assinados digitalmente pelos signatários.

Os signatários do processo (Empresário, Titular, Sócios, Administradores, Diretores, representantes) assinam o Ato a ser registrado utilizando seus próprios **certificados digitais** (e-cpf -A1 ou A3) e/ou certificado digital em nuvem e/ou a assinatura avançada (ouro ou prata) gratuita do portal gov.br.

Entenda a diferença entre Nato Digital e Digitalizado:

**DOCUMENTO NATO DIGITAL** - é o documento produzido em formato digital, que tem sua origem com a utilização de um software. Por exemplo, um documento produzido em um editor de texto, um relatório de sistema interno de uma empresa e outros que já "nascem" no formato digital.

**DOCUMENTO DIGITALIZADO** - é o documento produzido em formato físico e foi convertido para o formato digital por meio da digitalização. Por exemplo, um contrato em papel que foi digitalizado com o uso de um scanner.

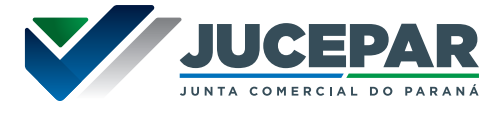

# SIGNATÁRIOS ASSINANDO DENTRO DO EMPRESA FÁCIL

Nesse caso o documento é assinado por seus signatários dentro do portal Empresa Fácil, caso em que é dispensada a declaração de autenticidade.

| Assinatura coletada dentro do Empresa Fácil |     |
|---------------------------------------------|-----|
| De quem será coletada a assinatura          | a?  |
| Membros do QSA/Empresário/Procurador        | SIM |
| Autenticidade (Contador/Advogado)           | NÃO |

O sistema disponibiliza diversas opções de assinaturas dentro do sistema:

• **GOV.BR:** Gratuita e segura, a assinatura eletrônica do gov.br passou a ser aceita pela Junta Comercial do Paraná. Esta iniciativa, regulamentada pela Lei nº 14.063/2020, contribui significativamente para a desburocratização e na redução de custos para os empreendedores.

• **CERTIFICADO A1 E A3:** Nas assinaturas do tipo A1 a assinatura física é armazenada no próprio computador do signatário. Nos tipos A3 a assinatura é feita com a utilização de um dispositivo externo (Token ou SmartCard).

• **NUVEM:** são assinaturas digitais remotos nos quais o certificado digital é armazenado na nuvem.

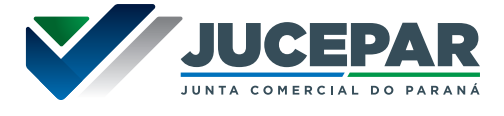

Página 6 de 6

O sistema irá gerar a seguinte página para as assinaturas coletadas pelos signatários do processo (Empresário, Titular, Sócios, Administradores, Diretores, representantes):

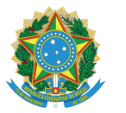

MINISTÉRIO DA ECONOMIA Secretaria Especial de Desburocratização, Gestão e Governo Digital Secretaria de Governo Digital Departamento Nacional de Registro Empresarial e Integração

#### ASSINATURA ELETRÔNICA

Certificamos que o ato da empresa EMPRESA DE TESTES LTDA consta assinado digitalmente por:

|             | IDENTIFICAÇÃO DO(S) ASSINANTE(S) |
|-------------|----------------------------------|
| CPF/CNPJ    | Nome                             |
| 00000000-00 | NOME DO EMPRESÁRIO               |

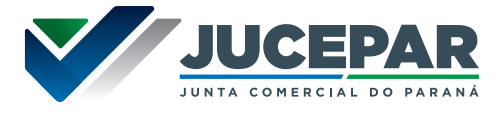

## SIGNATÁRIOS ASSINANDO FORA DO EMPRESA FÁCIL

O documento pode ser assinado por seus signatários eletronicamente fora do portal Empresa Fácil e ser inserido no sistema. Nesse caso, será necessária declaração de autenticidade (advogado ou contador) e o relatório da cadeia de custódia das assinaturas.

| Assinatura coletada fora do Empresa Fácil |     |
|-------------------------------------------|-----|
| De quem será coletada a assinatura        | a?  |
| Membros do QSA/Empresário/Procurador      | SIM |
| Autenticidade (Contador/Advogado)         | SIM |

Esse é o modelo do termo de autenticidade gerado pelo sistema:

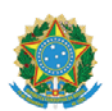

MINISTÉRIO DA ECONOMIA Secretaria Especial de Desburocratização, Gestão e Governo Digital Secretaria de Governo Digital Departamento Nacional de Registro Empresarial e Integração

#### TERMO DE AUTENTICIDADE

 Eu, NOME DO ASSINANTE,
 com inscrição ativa no CRC/PR, sob o n° 000000/O-0, inscrito no CPF n°

 0000000000, DECLARO, sob as penas da Lei Penal, e sem prejuízo das sanções administrativas e cíveis, que este documento é autêntico e condiz com o original.

| IDENTIFICAÇÃO DO(S) ASSINANTE(S) |                |                                      |
|----------------------------------|----------------|--------------------------------------|
| CPF                              | N° do Registro | Nome                                 |
| 0000000000                       | 000000/O-0     | NOME DO CONTADOR OU NOME DO ADVOGADO |

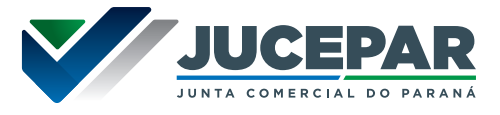

### Cadeia de custódia

Para a comprovação da validade de assinaturas realizadas fora do Empresa Fácil que não geram uma cadeia de custódia comprobatória automaticamente, **sugerimos** a geração do relatório de verificação via site do ITI, o Instituto Nacional de Tecnologia da Informação.

O link de acesso do site do ITI é: https://validar.iti.gov.br/

Anexar o documento assinado fora de nosso sistema, clicando em "Escolher Arquivo", assinalar a opção "Estou de acordo com os termos de uso do serviço" e clicar em "Validar".

| Guia de Boas Práticas<br>Assinatura Eletrônica e Certificação Digital                                                                                                    | Evite erros e lentidão ao<br>validar seus documentos.                                                                                                    |
|----------------------------------------------------------------------------------------------------|----------------------------------------------------------------------------------------------------|
| O VALIDAR é um serviço de validação de assinaturas eletrónicas o<br>oferecidos pelo Instituto Nacional de Tecnologia da Informação (ITI): o v                                                                                                    | ue unifica e substitui outros dois portais de serviços que eram<br>vww.assinaturadigital.iti.gov.br e o www.verificador.iti.gov.br.                                                                                                    |
| Em conformidade com a MP 2.200-2 e Lei nº 14.063/20, o serviço visa<br>autoria, em documentos assinados digitalmente por certificado emitido<br>de formas oficial no Brasil, como a assinatura avançada produzida no<br>assinaturas eletrônicas providas por infraestruturas de chaves públicas | validar assinaturas eletrónicas qualificadas quanto à integridade e<br>no âmbito da ICP-Brasil e por outras infraestruturas reconhecidas<br>imbito do portal <u>Goy,br</u> , Este serviço também inclui a validação de<br>nacionais de outros países. |
| Nenhuma informação ou arquivo são armazenados nos ambiente<br>axclusivamente a identificar o titular do certificado digital utilizado e co<br>após a assinatura.                                                                                                    | s operacionais do ITI. Os resultados da validação limitam-se<br>Ifirmar se o documento assinado não sofreu nenhuma adulteração                                                                                                    |
| Escolhe                                                                                                    | r arquivo Ø Colar URL                                                                                                    |
| Assinatur                                                                                                    | a Destacada                                                                                                    |
| <ul> <li>Concordo com os termos de u</li> </ul>                                                                                                    | so e política de privacidade.                                                                                                    |
| 🛨 Val                                                                                                    | idar                                                                                                    |

Clicar em "Visualizar relatório de conformidade" para salvar o documento.

|                            | <ul> <li>Documento com assinaturas válidas</li> </ul>                                                                                                    |
|----------------------------|----------------------------------------------------------------------------------------------------|
| Inform                     | nações gerais do arquivo:                                                                                                    |
| Nome o<br>Hash:<br>Data da | io arquivo: assinado_zo230922163539_Documentodeinteresse.pdf<br>24c423093cc73765d3db66fc8befbaeffee2ffa4f0ecaa64a812e36cd7d9bac7<br>validação: z8/og/zo23 og.0356 BRT |
|                            | ✓ Informações da Assinatura:                                                                                                    |
|                            | Assinado por: Nome do Assinante<br>CPF: '''.302.619-''<br>Nº de série de certificado emitente: 53490742315696660<br>Data da assinatura: 22/09/2023 1636:26 BRT        |
|                            | O contaŭ do documento ó de inteira reconscabilidade do(s) cionatório(s) o ITURão se reconscabilita por qualquer uso que seja feito                                    |
| ATENÇÃO:                   | a partir da validação das assinaturas eletrônicas                                                                                                    |
|                            | Visualizar relatório de conformidade                                                                                                    |

O seu relatório foi gerado, nele serão contidas as informações detalhadas sobre as assinaturas, como data, hora, CPF do assinante, dados do certificado utilizado, entre outros. Agora, basta clicar em "**Download do PDF**" para salvar o arquivo no computador local e fazer o envio do documento dentro do Empresa Fácil.

| > Relatório d                   | e Conformidade                                                                                              |                                                                                             |
|---------------------------------|----------------------------------------------------------------------------------------------------|---------------------------------------------------------------------------------------------|
| > Informações o                 | do arquivo                                                                                                  |                                                                                             |
| > CN-Nome of ONLINE RFB v5. OU- | do assinante ''' 302619''. OU-22880032000161. OU-<br>RFB e-CPF A1. OU-Secretaria da Receita Federal do Bras | Videoconferencia. OU+AR RETELL SERVICOS EMPRESARIAIS. OU+AC<br>il - RFB. O-ICP-Brasil. C-BR |
|                                 | 0 i 1005                                                                                                    | Evnandir Elementos                                                                          |

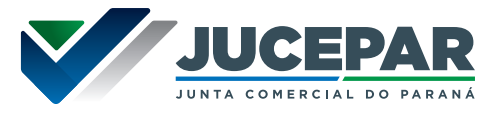

## SIGNATÁRIOS ASSINANDO DENTRO E FORA DO EMPRESA FÁCIL

O documento pode ser assinado pelos seus signatários dentro e fora do sistema, ou seja, uma parte das assinaturas são coletadas no portal Empresa Fácil e as demais em plataforma adversa. Neste caso, é necessário anexar ao processo a **declaração de autenticidade** e o **relatório da cadeia de custódia das assinaturas** que foram realizadas fora do portal.

| Assinatura coletada dentro e fora do Empresa Fácil |     |
|----------------------------------------------------|-----|
| De quem será coletada a assinatur                  | a?  |
| Membros do QSA/Empresário/Procurador               | SIM |
| Autenticidade (Contador/Advogado)                  | SIM |

Esse é o modelo do termo de autenticidade gerado pelo sistema:

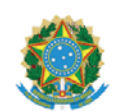

MINISTÉRIO DA ECONOMIA Secretaria Especial de Desburocratização, Gestão e Governo Digital Secretaria de Governo Digital Departamento Nacional de Registro Empresarial e Integração

#### TERMO DE AUTENTICIDADE

| IDENTIFICAÇÃO DO(S) ASSINANTE(S) |                |                                      |
|----------------------------------|----------------|--------------------------------------|
| CPF                              | N° do Registro | Nome                                 |
| 0000000000                       | 000000/O-0     | NOME DO CONTADOR OU NOME DO ADVOGADO |

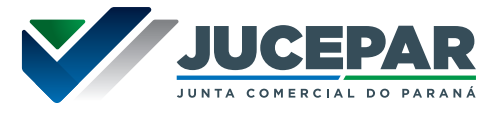

### Cadeia de custódia

Para a comprovação da validade de assinaturas realizadas fora do Empresa Fácil que não geram uma cadeia de custódia comprobatória automaticamente, **sugerimos** a geração do relatório de verificação via site do ITI, o Instituto Nacional de Tecnologia da Informação.

O link de acesso do site do ITI é: https://validar.iti.gov.br/

Anexar o documento assinado fora de nosso sistema, clicando em "Escolher Arquivo", assinalar a opção "Estou de acordo com os termos de uso do serviço" e clicar em "Validar".

| Guia de Boas Práticas<br>Assinatura Eletrônica e Certificação Digital                                                                                                    | Evite erros e lentidão ao<br>validar seus documentos.                                                                                                    |
|----------------------------------------------------------------------------------------------------|----------------------------------------------------------------------------------------------------|
| O VALIDAR é um serviço de validação de assinaturas eletrônicas qu<br>ferecidos pelo Instituto Nacional de Tecnologia da Informação (ITI): o w                                                                                                    | ue unifica e substitui outros dois portais de serviços que eram<br>ww.assinaturadigital.iti.gov.br e o www.verificador.iti.gov.br.                                                                                                    |
| Em conformidade com a MP 2.200-2 e Lei nº 14.063/20, o serviço visa v<br>autoria, em documentos assinados digitalmente por certificado emitido<br>de formas oficial no Brasil, como a assinatura avançada produzida no â<br>assinaturas eletrônicas providas por infraestruturas de chaves públicas r | validar assinaturas eletrònicas qualificadas quanto à integridade e<br>no âmbito da ICP-Brasil e por outras infraestruturas reconhecidas<br>mbito do portal <u>Goy.br</u> , Este serviço também inclui a validação de<br>nacionais de outros países. |
| Nenhuma informação ou arquivo são armazenados nos ambientes<br>exclusivamente a identificar o titular do certificado digital utilizado e con<br>após a assinatura.                                                                                                    | s operacionais do ITI. Os resultados da validação limitam-se<br>firmar se o documento assinado não sofreu nenhuma adulteração                                                                                                    |
| III Ler QR code                                                                                                    | r arquivo Ø Colar URL                                                                                                    |
| Assinatura                                                                                                    | Destacada                                                                                                    |
| Concordo com os termos de us                                                                                                    | so e política de privacidade.                                                                                                    |
| ᆂ Vati                                                                                                    | idar 📕                                                                                                    |

Clicar em "Visualizar relatório de Conformidade" para salvar o documento.

#### Documento com assinaturas válidas

#### Informações gerais do arquivo:

| _                                                                                                    |
|----------------------------------------------------------------------------------------------------|
| ome do arquivo: assinado_zoz3og2z16353g_DocumentodeInteresse.pdf<br>ash: 24c423093cc73765d3db66fc8befbaeffee2ffa4f0ecaa64a812e36cd7d9bac7<br>ata da validação: 28/09/2023 09:03:56 BRT |

Assinado por: Nome do Assinante CPF: "'302.619-" Nº de série de certificado emitente: 53490742315696660 Data da assinatura: 22/09/2023 16.3626 BRT

| ATENÇÃO: | O conteúdo do documento é de inteira responsabilidade do(s) signatário(s), o ITI não se responsabiliza por qualquer uso que seja feito<br>a partir da validação das assinaturas eletrônicas |
|----------|----------------------------------------------------------------------------------------------------|
|          | Visualizar relatório de conformidade                                                                                                    |

O seu relatório foi gerado, nele serão contidas as informações detalhadas sobre as assinaturas, como data, hora, CPF do assinante, dados do certificado utilizado, entre outros. Agora, basta clicar em "**Download do PDF**" para salvar o arquivo no computador local e fazer o envio do documento dentro do Empresa Fácil.

| nformações do arquivo                                                                                                    |                                                      |
|----------------------------------------------------------------------------------------------------|------------------------------------------------------|
| CN•Nome do assinante'''302619''. OU+22880032000161. OU+Videoconferencia. C<br>INE RFB v5. OU-RFB e-CPF A1. OU-Secretaria da Receita Federal do Brasil - RFB. O+ICP-Brasi | OU+AR RETELL SERVICOS EMPRESARIAIS. OU+AC<br>il C+BR |
| Download PDF                                                                                                    | Expandir Elementos                                   |

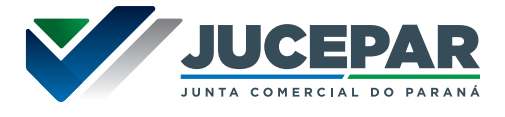

Sempre que é realizada a coleta de assinatura em plataformas adversas (docsign, adobe, etc) para que o documento seja enviado no Empresa Fácil é necessário fazer a quebra de assinatura. Siga os passos:

- Abra o arquivo pelo Adobe Acrobat ou seu programa de preferência;
- 2 Aperte as teclas Ctrl + P e salve o arquivo no formato PDF.

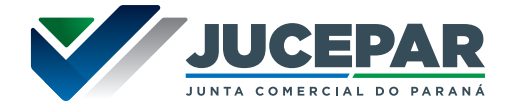

Excetuam-se da obrigatoriedade de protocolo **natodigital**:

I. Inscrição de transferência de sede de outra UF;

II. Conversão em Sociedade Civil/Sociedade Simples para a JUCEPAR;

III. Incorporação, Fusão, Cisão parcial, Cisão total (Inclusive anexos);

IV. Procuração Pública;

V. Revogação de Procuração Pública;

VI. Certidão de emancipação;

**VII.** Livros com escrituração inferior ao exercício de 2022 (disposto no parágrafo nono do Ofício Circular SEI 1218/2020);

VIII. Escritura de emissão de debêntures;

IX. Aditamento de escritura de emissão de debêntures;

X. Abertura de filial autorizada a funcionar no País;

XI. Atos que tenham limitação técnica do sistema SigFácil;

XII. Outros Documentos de Interesse da Empresa/Empresário;

XIII. Carta de Exclusividade.

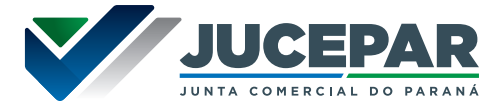

## Resolução Plenária 01/2023:

https://www.juntacomercial.pr.gov.br/Pagina/RESOLUCAO-PLENARIA-No-012023

ITI:

https://validar.iti.gov.br/

## Manual de instalação e Suporte para assinaturas digitais:

https://www.juntacomercial.pr.gov.br/sites/default/arquivos\_ restritos/files/documento/2023-09/manual\_instalacao\_suporte\_ assinaturas\_digitais\_v8%20%282%29.pdf

## Assinatura Avançada GOV.BR:

https://www.juntacomercial.pr.gov.br/Pagina/Assinatura-Eletronica-pelo-GOVBR

Entenda a diferença entre Nato Digital e Digitalizado:

https://www.juntacomercial.pr.gov.br/Noticia/Assinatura-Digital-Resolucao-Plenaria

Dúvidas, reclamações, sugestões e/ou elogios ENTRE EM CONTATO PELO FALE CONOSCO

# www.juntacomercial.pr.gov.br

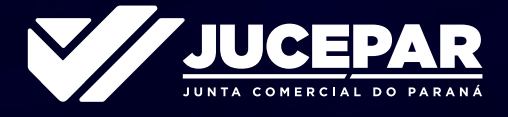

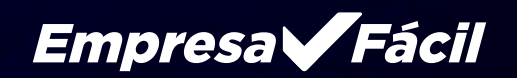